# TUTORIAL TÉCNICO

# Mibo Cam

Configurar gravação e formatar cartão SD

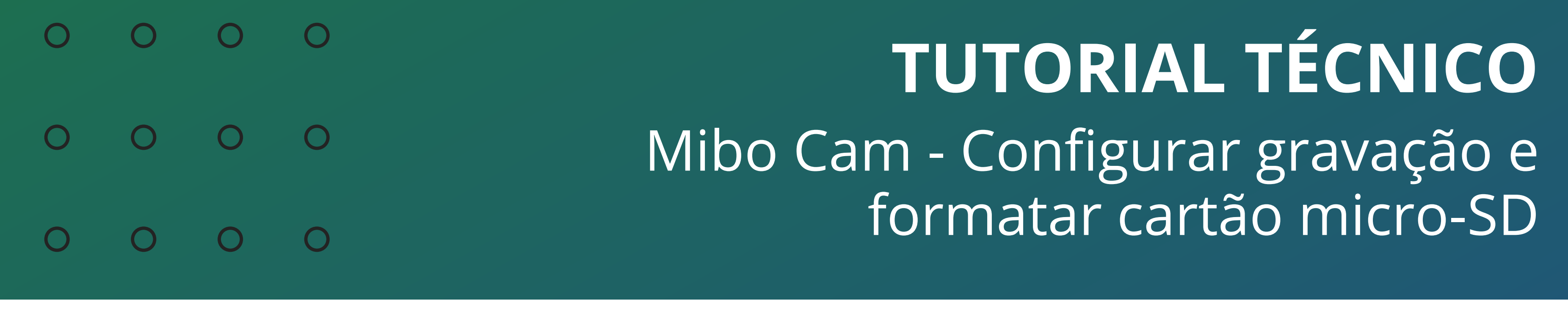

0 Ο Ο Ο

As câmeras **iM** (iM3, iM4, iM5 e iM5s) podem gravar por **Detecção de** Movimento ou de forma Contínua (regular) no cartão micro-SD, sendo que o modo **Contínuo** (regular) permite configurar uma agenda de gravação. Siga os passos abaixo para configurar a gravação e formatar o cartão SD.

# **CONFIGURAÇÃO DE GRAVAÇÃO**

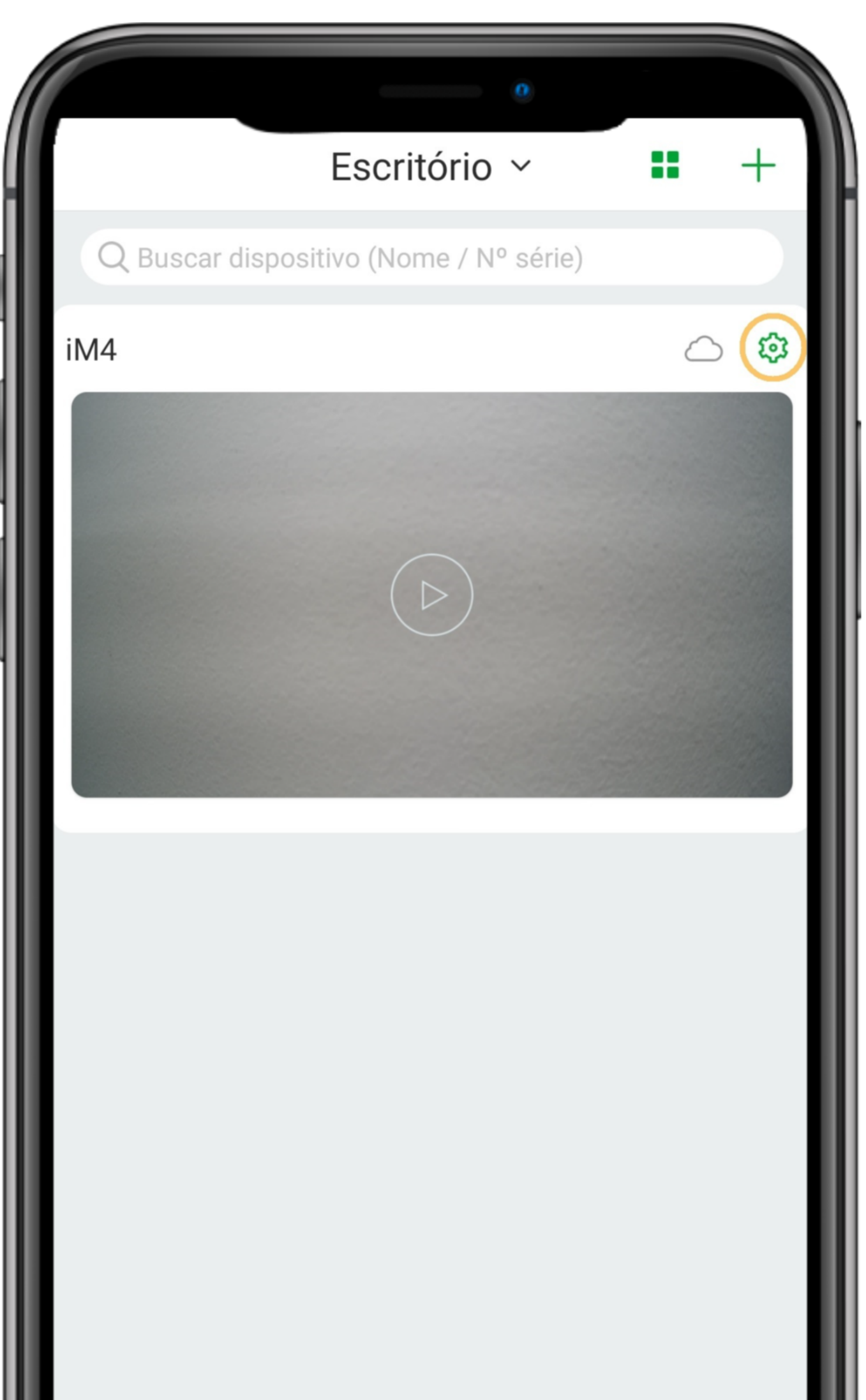

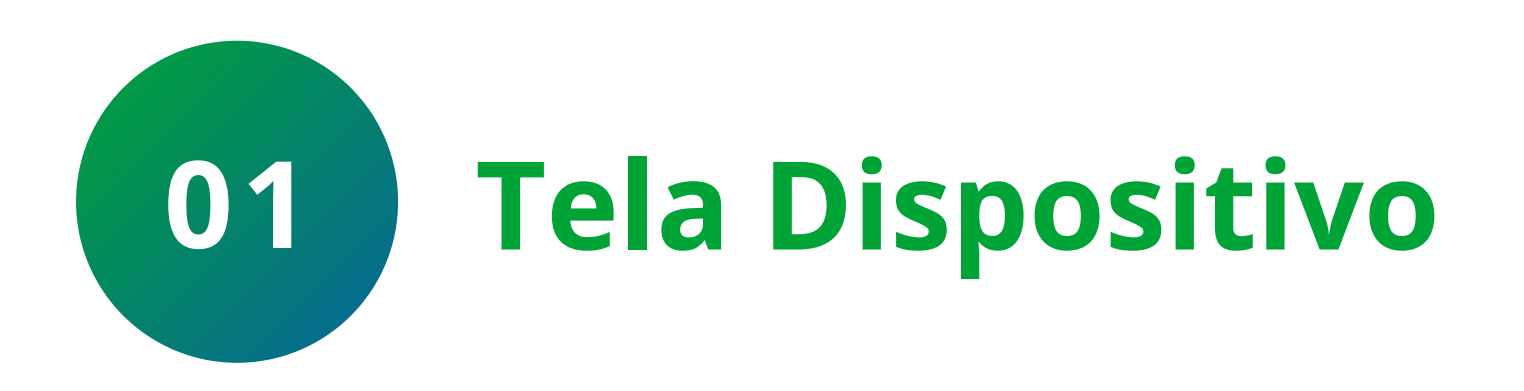

Na tela de dispositivo, clique na 🌣 (configurações) ao lado da nuvem.

| Ŷ           |          |                | 000  |
|-------------|----------|----------------|------|
| Dispositivo | Mensagem | Loja Intelbras | Mais |

### Suporte a clientes: intelbras.com/pt-br/contato/suporte-tecnico/ Vídeo tutorial: <u>youtube.com/IntelbrasBR</u>

Ο 0 Ο Ο

0

 $\bigcirc$ 

0

0

0

0

 $\mathbf{O}$ 

|                  | 0                            |
|------------------|------------------------------|
| <                | Configurações                |
| iM4              | >                            |
| Versão da câmera | a 2.680.00IB00D.0.R.210120 > |
| Acesso simultâne | eo 1 >                       |
| Rotacionar image | em                           |
| Configurações de | alarme >                     |
| Notificações     | >                            |

0

0

Ο

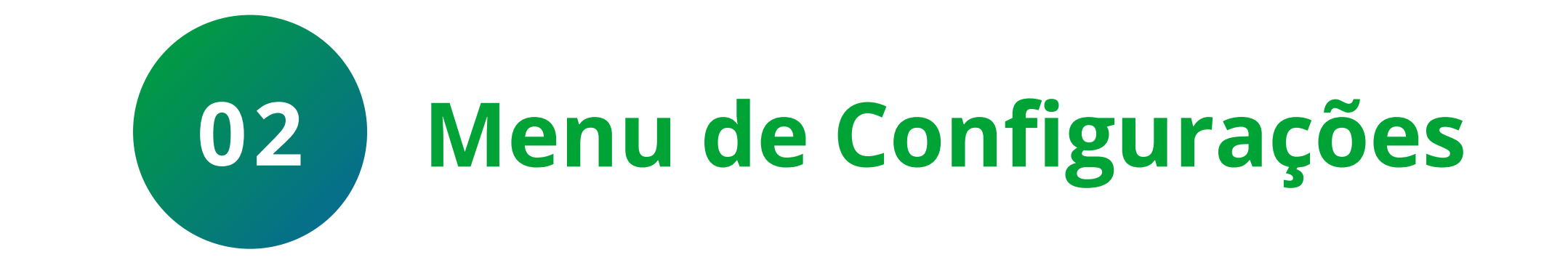

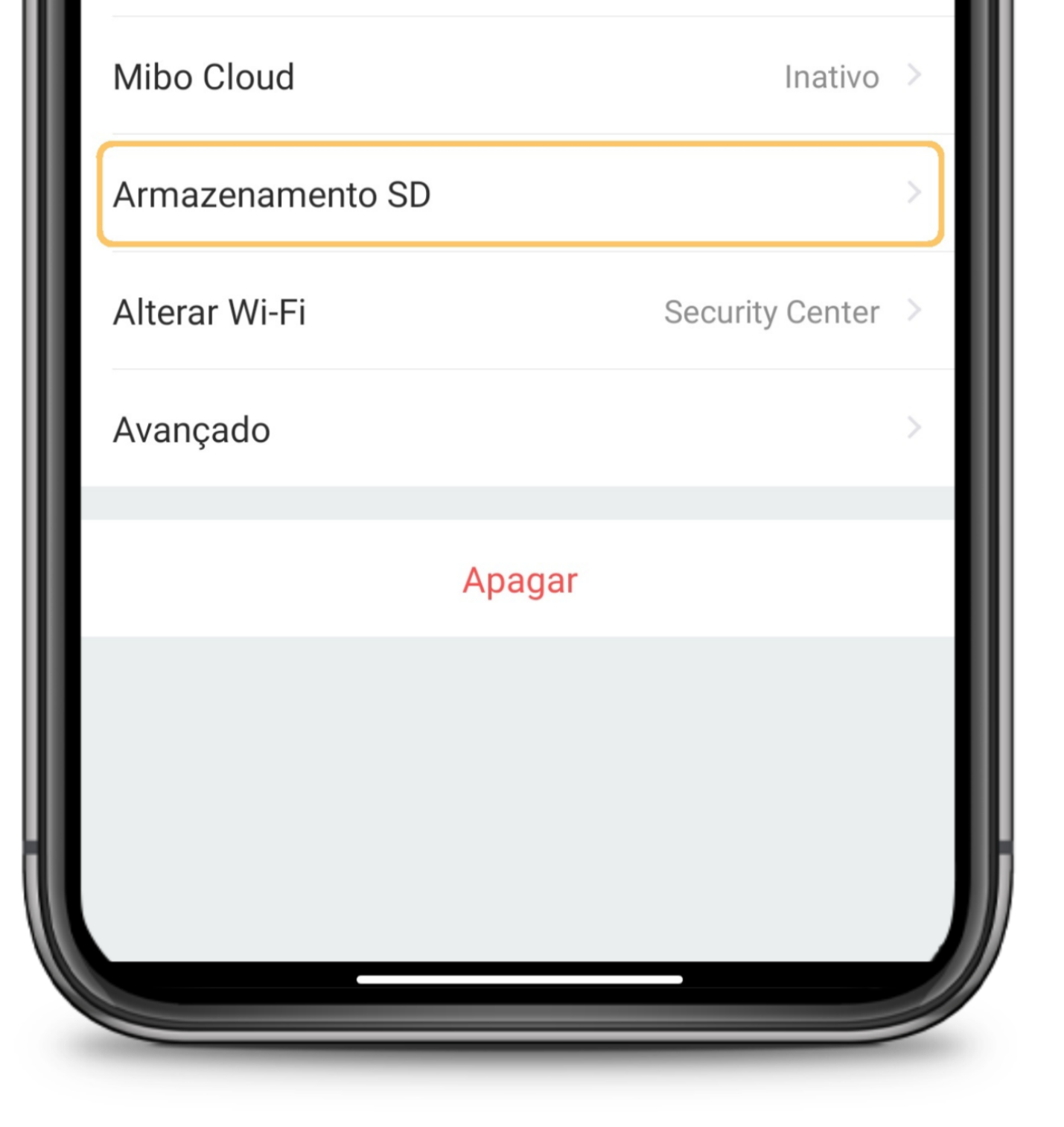

|           | 0                |        |   |
|-----------|------------------|--------|---|
| <         | Armazenamento SD | -      |   |
| Status do | o SD             | Normal | > |
| Configura | ação de gravação |        | > |
|           |                  |        |   |

No menu de configurações, clique na opção Armazenamento SD.

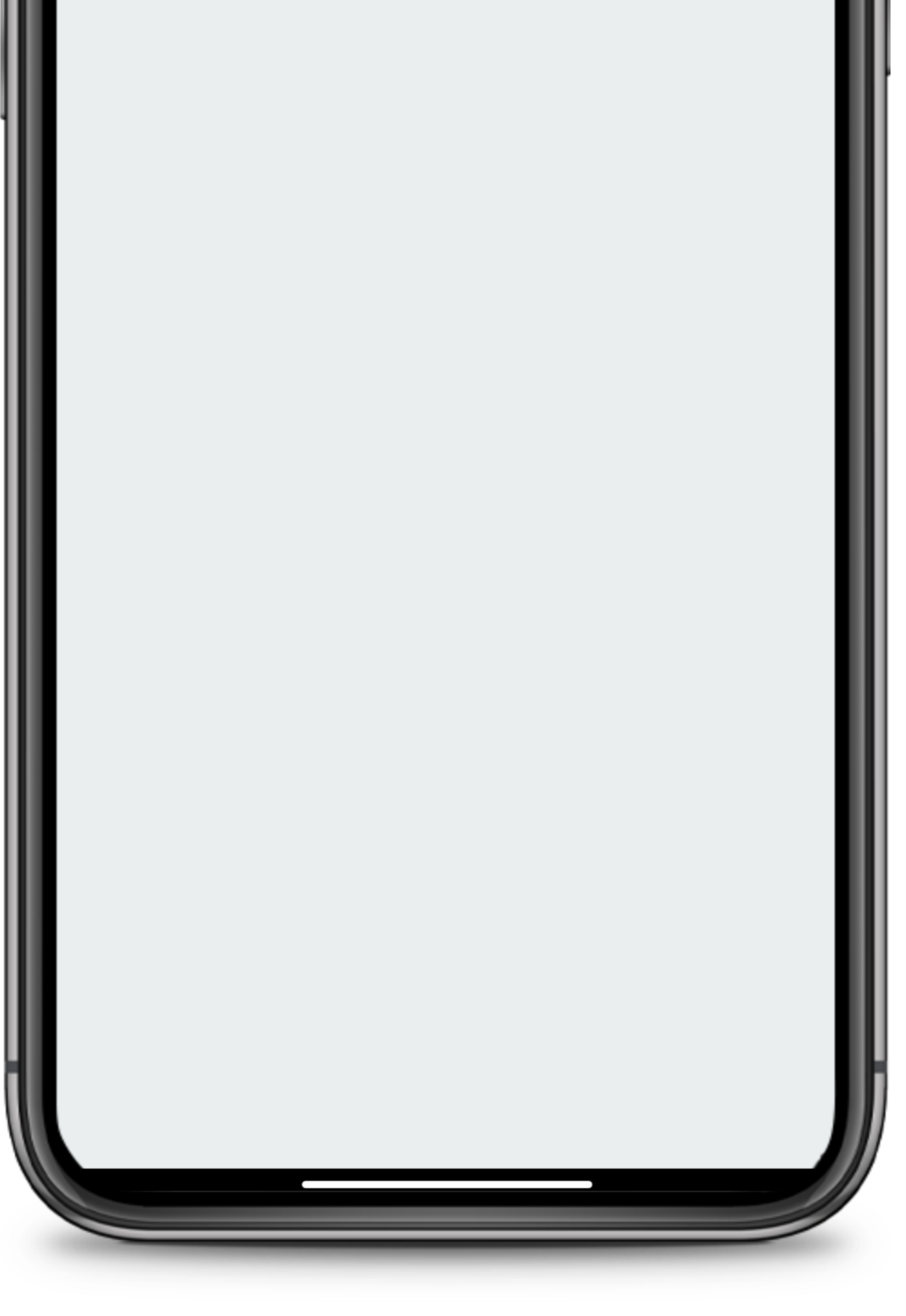

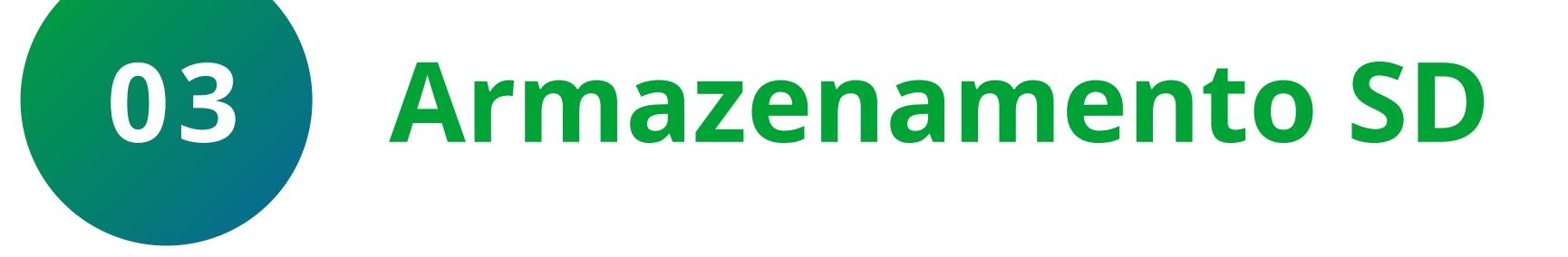

# Clique em **Configuração de gravação**.

### Suporte a clientes: <u>intelbras.com/pt-br/contato/suporte-tecnico/</u> Vídeo tutorial: <u>youtube.com/IntelbrasBR</u>

O Ο

 $\bigcirc$ 

 $\bigcirc$ 

 $\mathbf{O}$ 

 $\bigcirc$ 

 $\bigcirc$ 

0

 $\bigcirc$ 

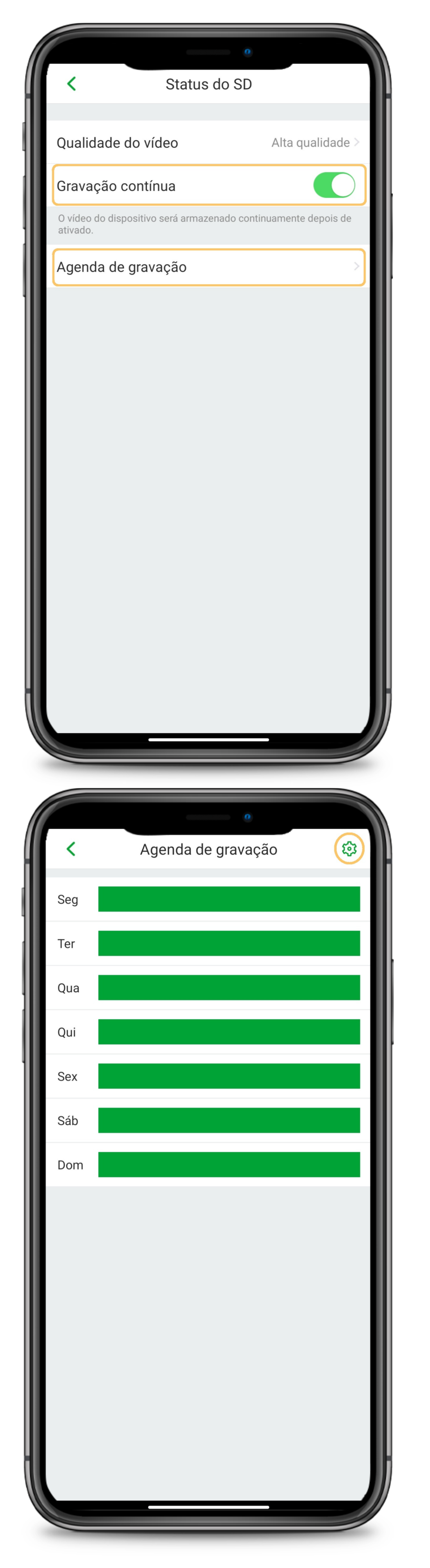

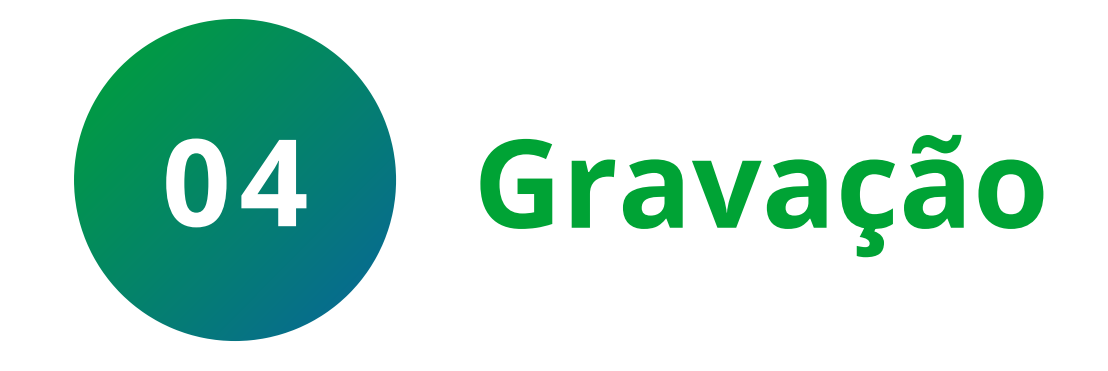

## Para gravar por **Detecção de Movimento** basta desabilitar a opção Gravação

contínua.

Para gravar de forma **Contínua** (regular) deixe a opção habilitada, para configurar os horários e os dias que serão gravados, clique em Agenda de gravação.

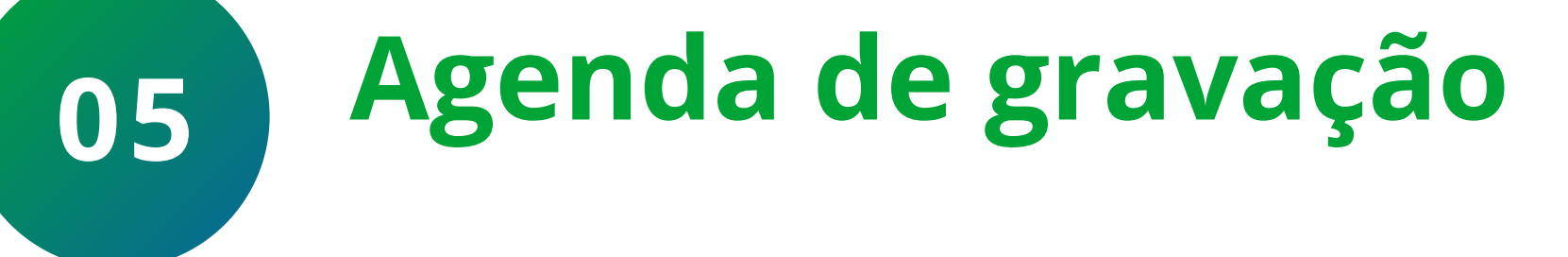

# Clique sobre o dia que deseja configurar ou sobre a 🕸.

#### Suporte a clientes: <u>intelbras.com/pt-br/contato/suporte-tecnico/</u> Vídeo tutorial: <u>youtube.com/IntelbrasBR</u>

0 0 0 0

 $\bigcirc$ 

0

 $\bigcirc$ 

 $\bigcirc$ 

 $\mathbf{O}$ 

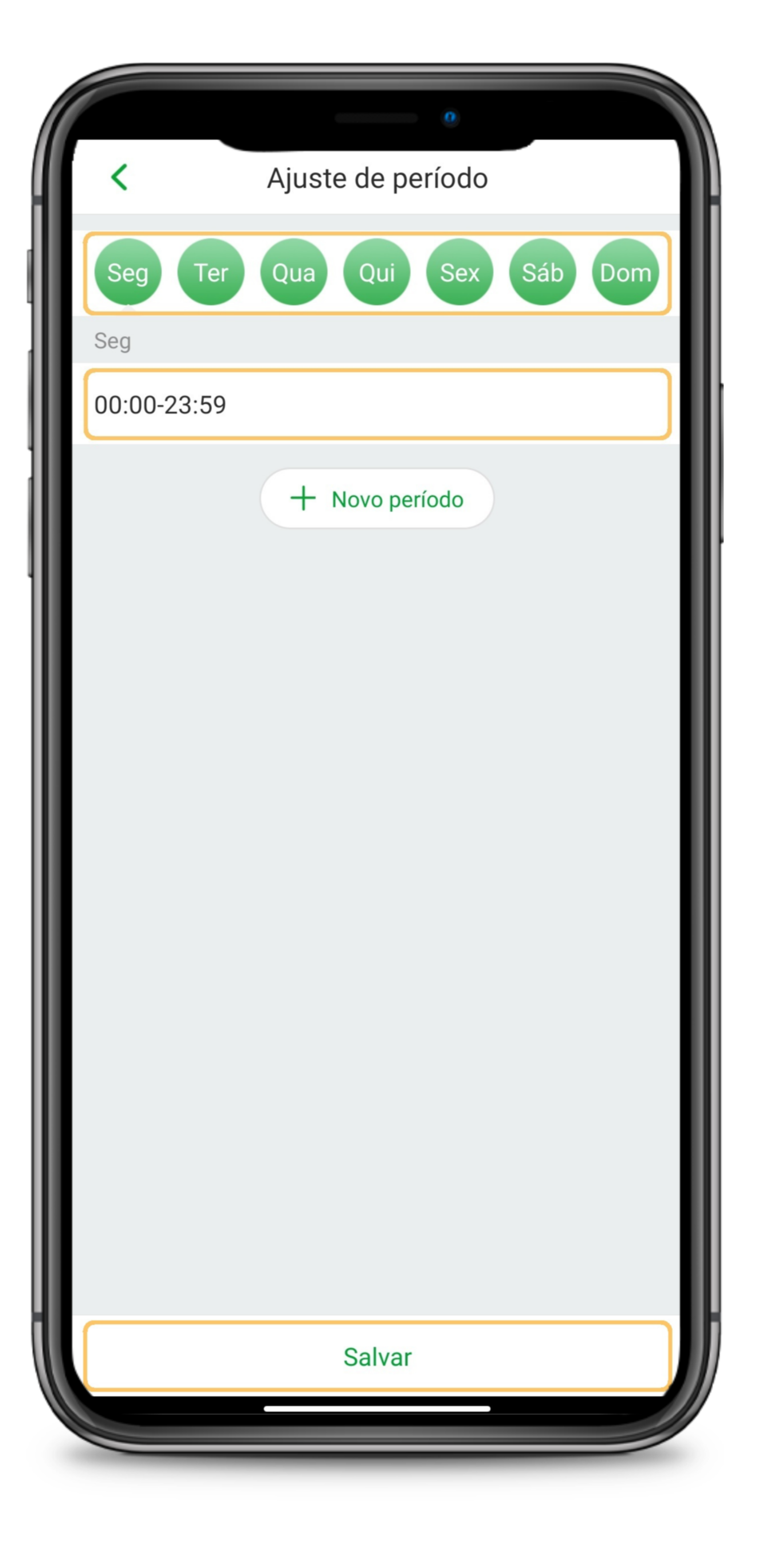

Clique sobre o dia que deseja configurar, ajuste o horário e crie novos períodos clicando em **+ Novo Período** se necessário, lembrando que é possível criar até **6 períodos** diferentes no mesmo dia, quando finalizar, clique em **Salvar**.

Período de gravação

# FORMATAR CARTÃO MICRO-SD

**Atenção:** Ao formatar o cartão micro-SD, **todas as gravações salvas serão apagadas** sem a possibilidade de recuperação.

06

Como forma de backup recomendamos que adquira o serviço de gravação em nuvem **Mibo Cloud**, <u>clique aqui para conhecer</u>.

Suporte a clientes: intelbras.com/pt-br/contato/suporte-tecnico/ Vídeo tutorial: <u>youtube.com/IntelbrasBR</u>

Ο Ο Ο Ο

Ο

 $\mathbf{O}$ 

0

0

0

 $\bigcirc$ 

0

 $\mathbf{O}$ 

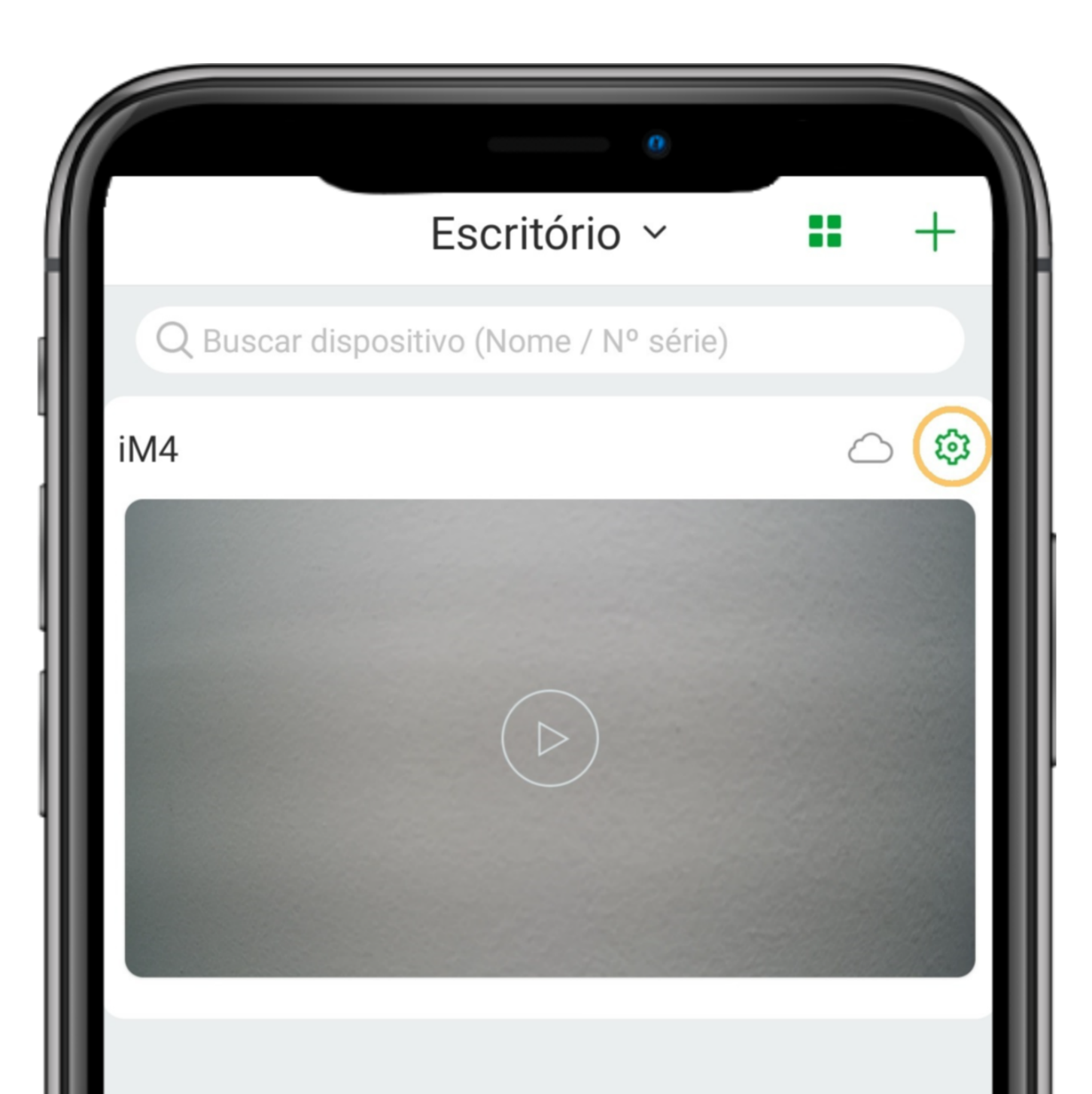

Ο

0

Ο

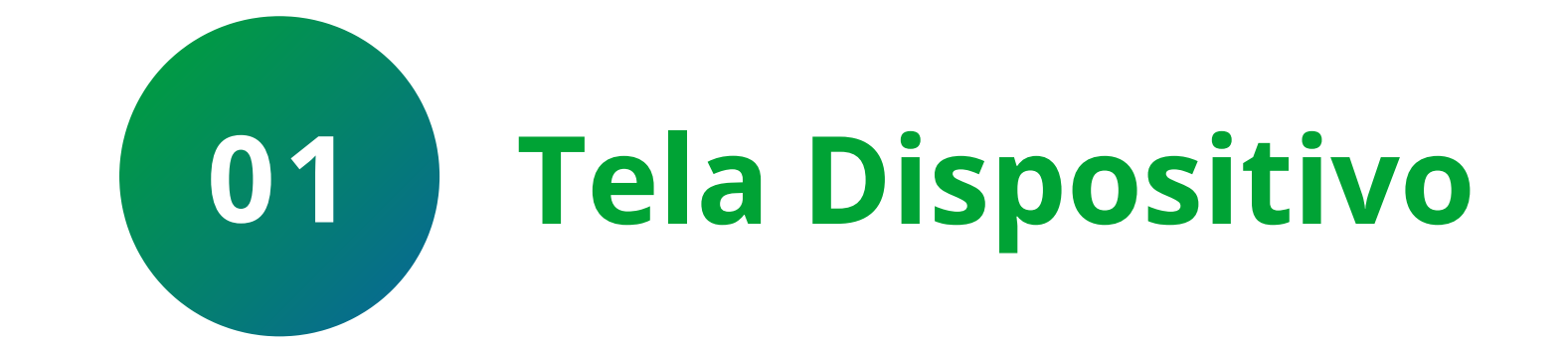

| Ŷ |  |  | 00 | 00 |
|---|--|--|----|----|

| iM4Versão da câmera2.680.00IB00D.0.R.210120Acesso simultâneo1Rotacionar imagem1Configurações de alarme1Notificações1Mibo CloudInativo                   |           |
|----------------------------------------------------------------------------------------------------|-----------|
| Versão da câmera 2.680.00IB00D.0.R.210120   Acesso simultâneo 1   Rotacionar imagem 0   Configurações de alarme 0   Notificações 1   Mibo Cloud Inativo | >         |
| Acesso simultâneo 1   Rotacionar imagem Imagem   Configurações de alarme Imagem   Notificações Imagem   Mibo Cloud Imativo                              | >         |
| Rotacionar imagemConfigurações de alarmeNotificaçõesMibo CloudInativo                                                                                   | >         |
| Configurações de alarme<br>Notificações<br>Mibo Cloud Inativo                                                                                           | $\supset$ |
| Notificações<br>Mibo Cloud Inativo                                                                                                    | >         |
| Mibo Cloud Inativo                                                                                                    | >         |
|                                                                                                    | >         |
| Armazenamento SD                                                                                                    | >         |
| Alterar Wi-Fi Security Center                                                                                                    | >         |
| Avançado                                                                                                    | >         |
| Apagar                                                                                                    |           |
|                                                                                                    |           |
|                                                                                                    |           |
|                                                                                                    |           |

Na tela de dispositivo, clique na 🌣 (configurações) ao lado da nuvem.

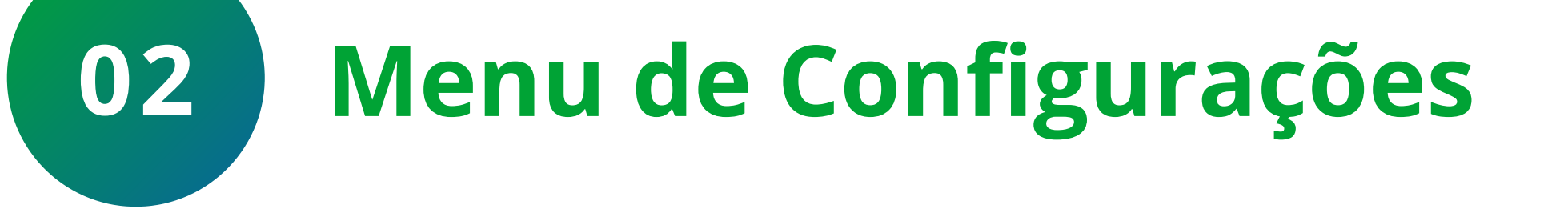

# No menu de configurações, clique na opção Armazenamento SD.

#### Suporte a clientes: <u>intelbras.com/pt-br/contato/suporte-tecnico/</u> Vídeo tutorial: <u>youtube.com/IntelbrasBR</u>

0 Ο Ο Ο

0

 $\mathbf{O}$ 

0

0

0

 $\bigcirc$ 

Ο

 $\mathbf{O}$ 

|              | 0                |        |   |
|--------------|------------------|--------|---|
| <            | Armazenamento SD |        |   |
| Status do SD |                  | Normal | > |
| Configuração | o de gravação    |        | > |
|              |                  |        |   |
|              |                  |        |   |
|              |                  |        |   |
|              |                  |        |   |
|              |                  |        |   |

0

0

0

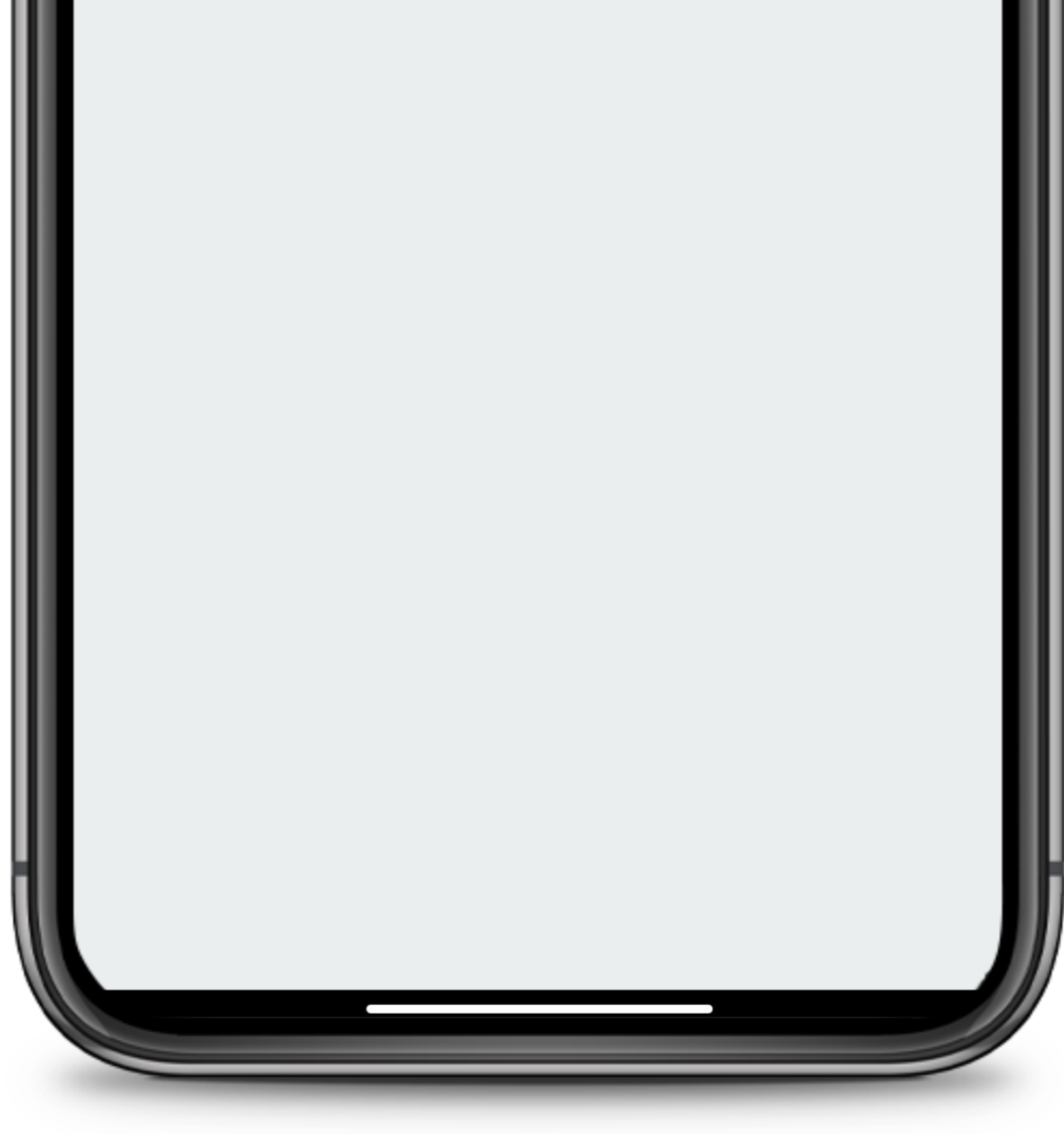

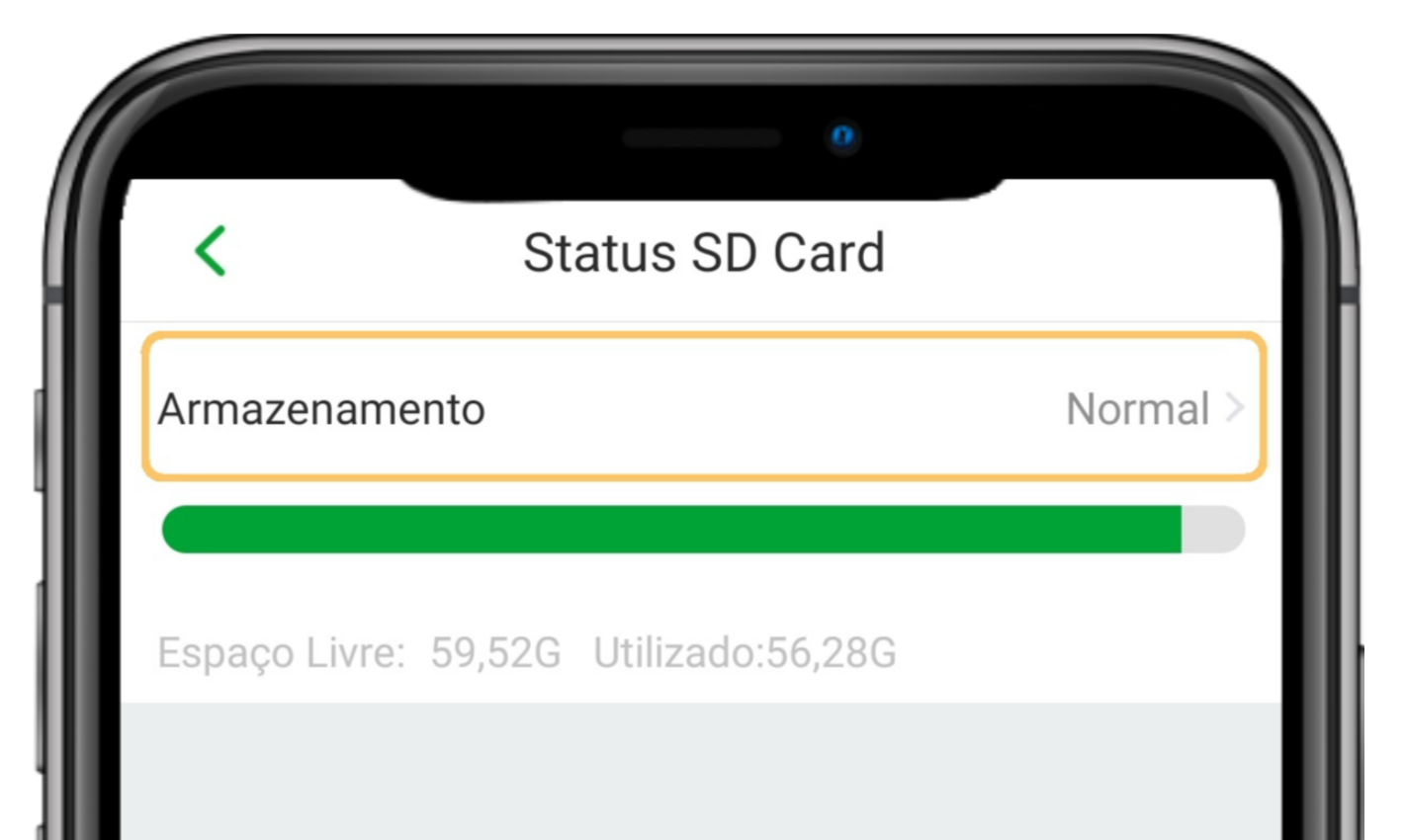

03

### Clique em **Status do SD**.

**Armazenamento SD** 

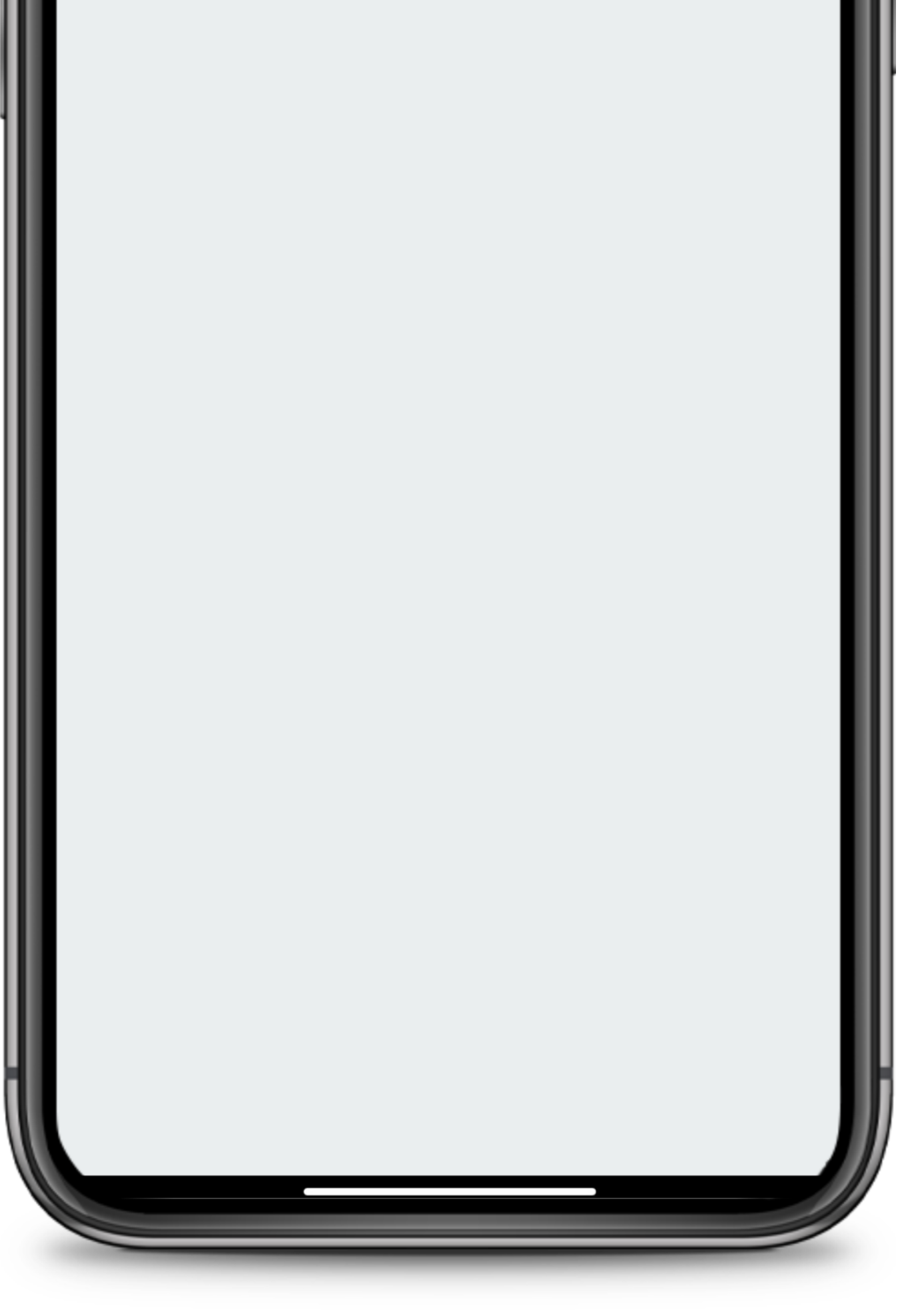

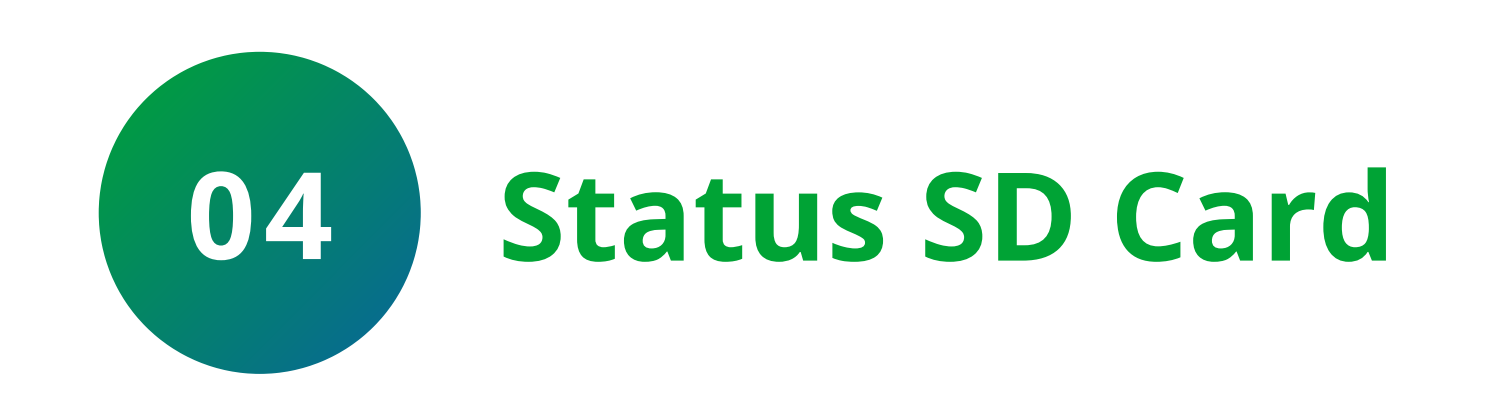

### Clique em **Armazenamento**.

### Suporte a clientes: <u>intelbras.com/pt-br/contato/suporte-tecnico/</u> Vídeo tutorial: <u>youtube.com/IntelbrasBR</u>

0 0 0  $\mathbf{O}$  $\bigcirc$  $\mathbf{O}$ 0  $\mathbf{O}$  $\bigcirc$  $\bigcirc$ 

Ο 0 Ο Ο

| <        | Armazenamento                 |  |
|----------|-------------------------------|--|
|          | SD Card                       |  |
|          | Status do cartão SD: Normal   |  |
| Espaço L | ivre: 59,52G Utilizado:56,28G |  |

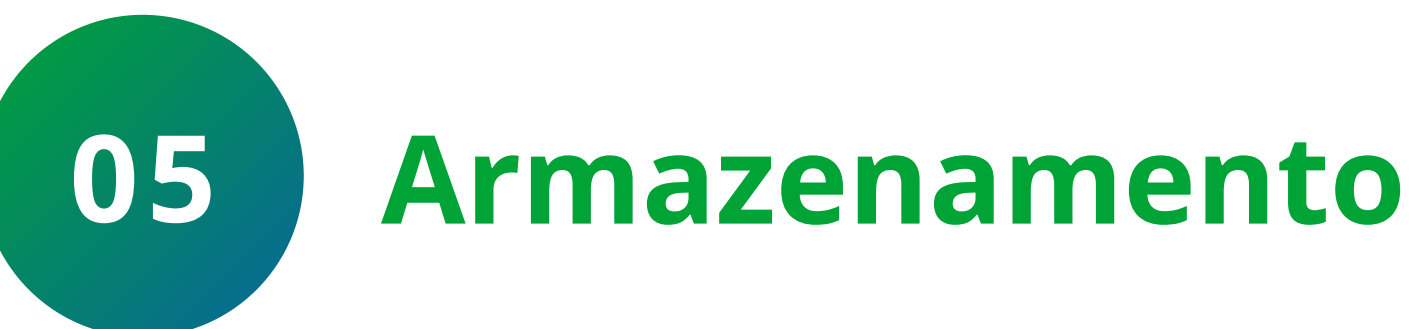

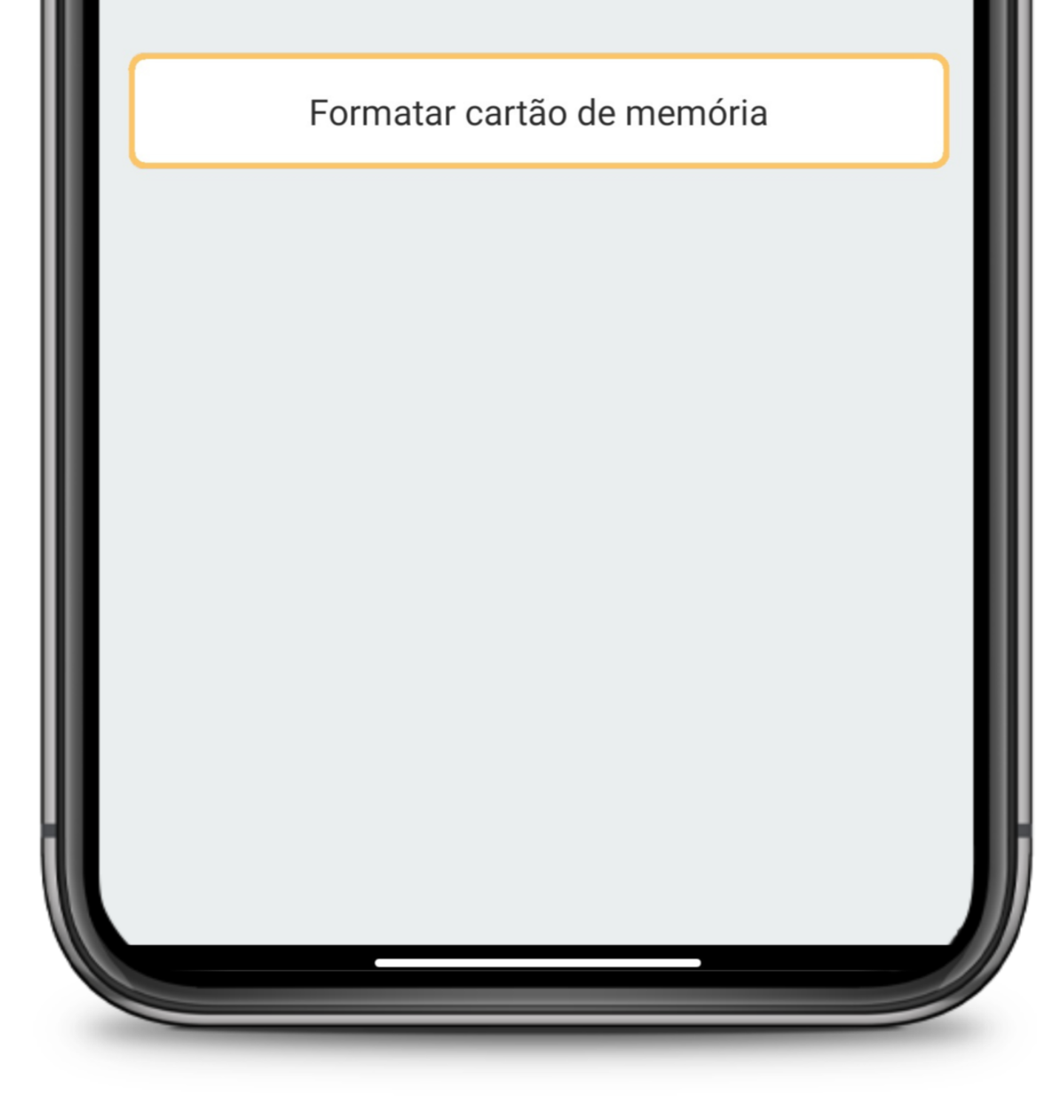

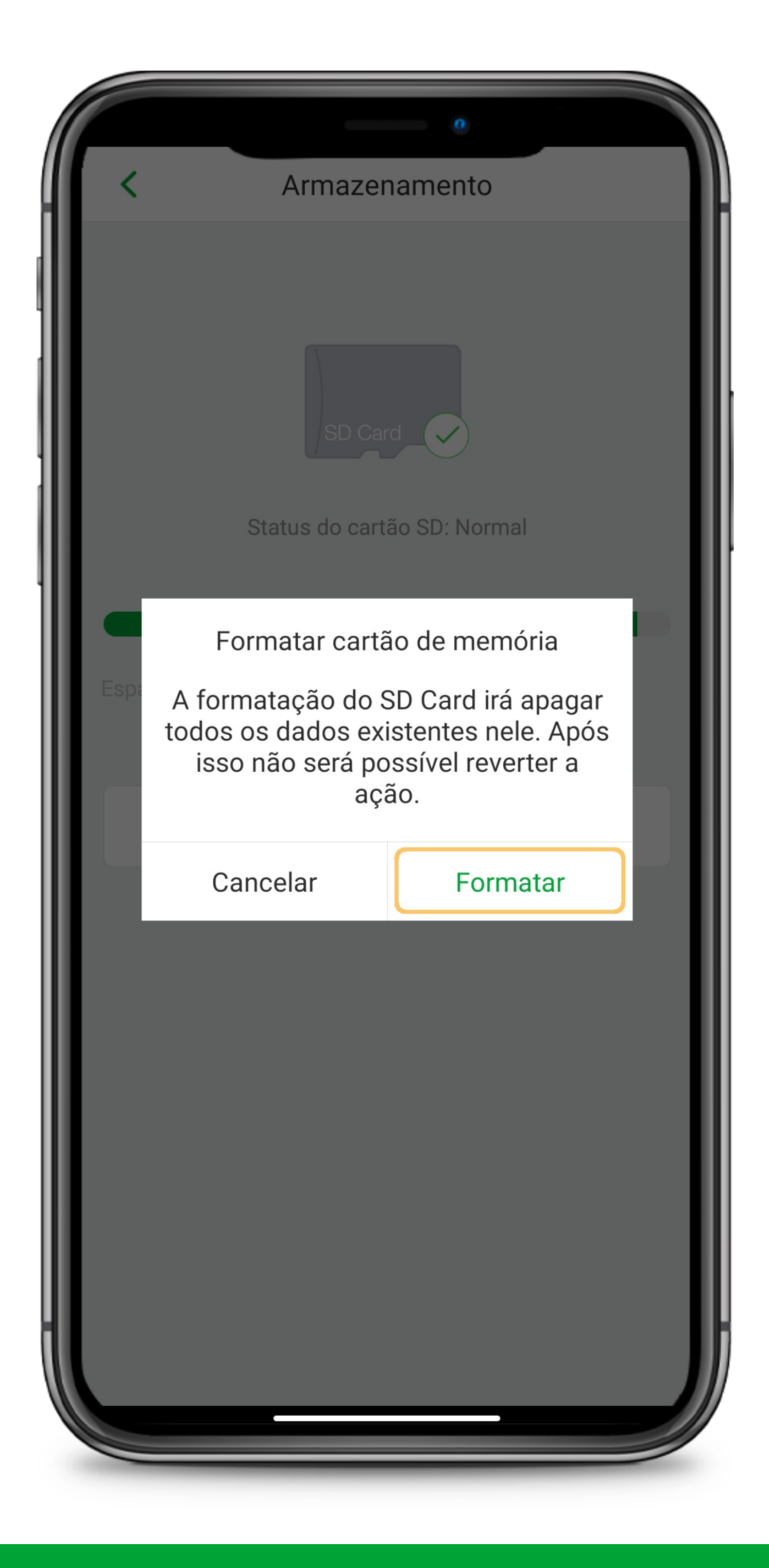

### Clique em Formatar cartão de memória.

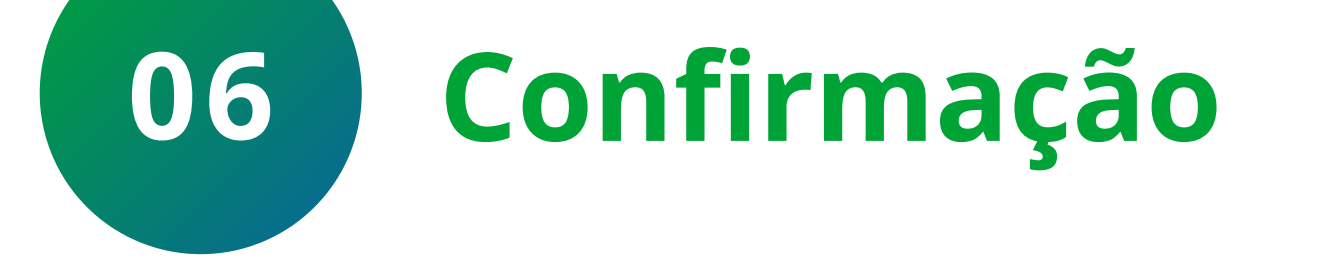

**Atenção:** Ao clicar em Formatar, todos os dados salvos no cartão SD serão apagados sem a possibilidade de recuperação.

Clique em **Formatar**.

Suporte a clientes: <u>intelbras.com/pt-br/contato/suporte-tecnico/</u> Vídeo tutorial: <u>youtube.com/IntelbrasBR</u>

0 0 0 0

 $\bigcirc$ 

 $\bigcirc$ 

 $\mathbf{O}$ 

0

0

 $\bigcirc$ 

0

0

 $\bigcirc$ 

 $\bigcirc$ 

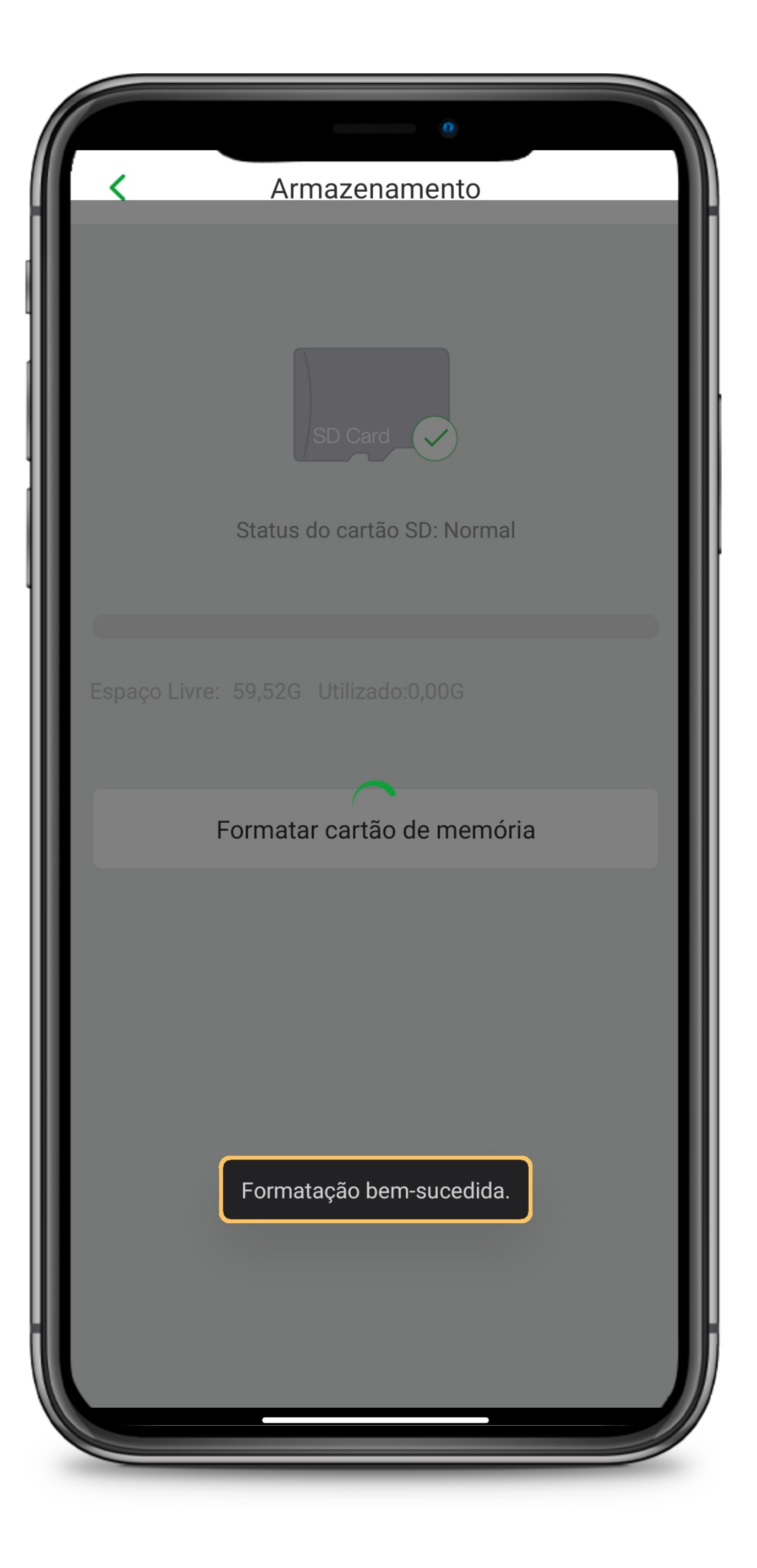

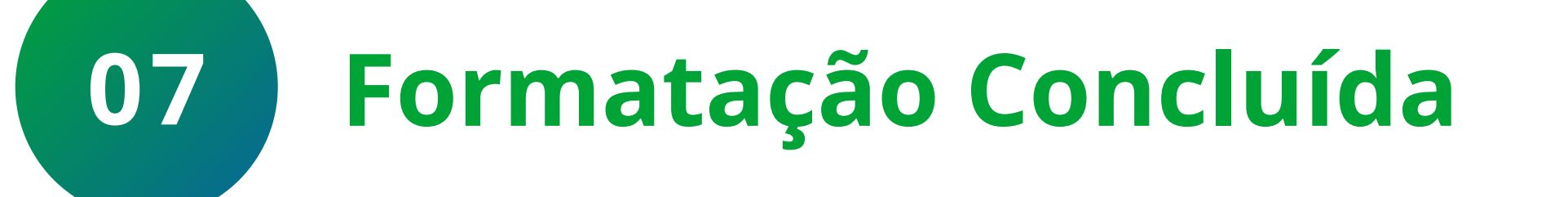

Aguarde até que apareça a mensagem **Formatação bem-sucedida**.

Pronto, o cartão micro-SD foi formatado.

Suporte a clientes: intelbras.com/pt-br/contato/suporte-tecnico/ Vídeo tutorial: <u>youtube.com/IntelbrasBR</u>

| 0 | 0 | 0 | 0 | TUTORIAL TÉCNICO                 |
|---|---|---|---|----------------------------------|
| 0 | 0 | 0 | 0 | Mibo Cam - Configurar gravação e |
| 0 | 0 | 0 | 0 | formatar cartão micro-SD         |
|   |   |   |   |                                  |

0 Ο Ο Ο

# Agora você já sabe como configurar

a gravação e formatar o cartão micro-SD de sua **Mibo Cam**. Siga nossas redes sociais para ficar por dentro das novidades e receber novos tutoriais!

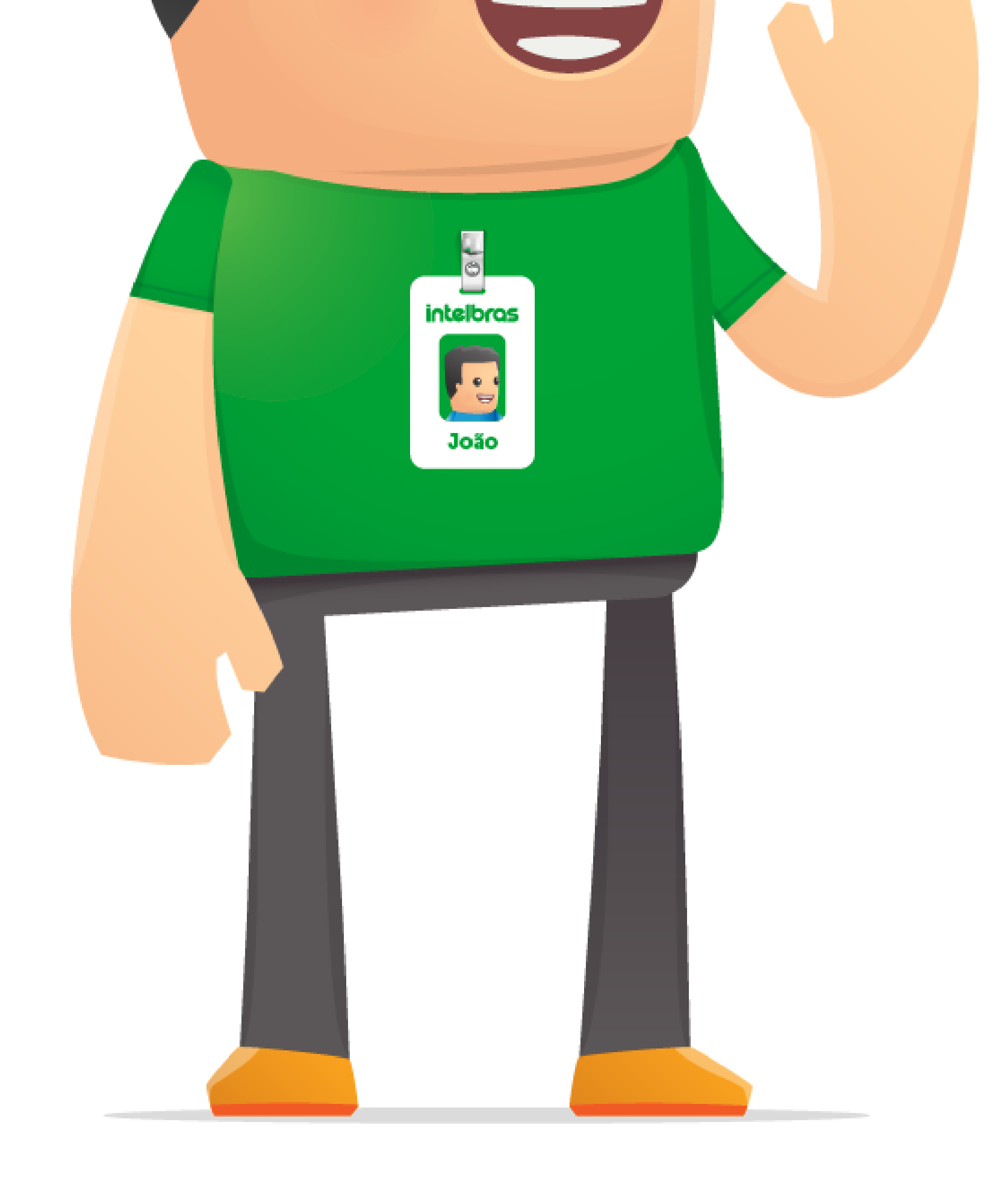

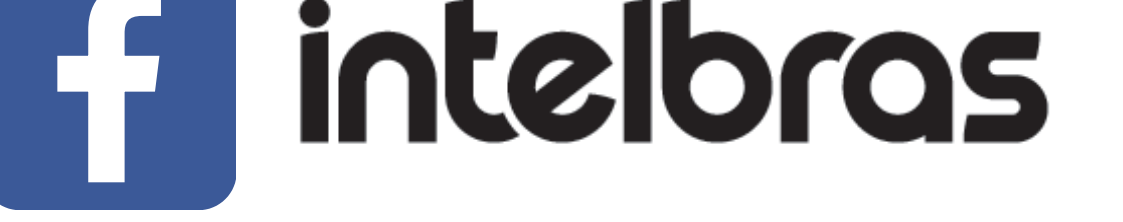

intelbras

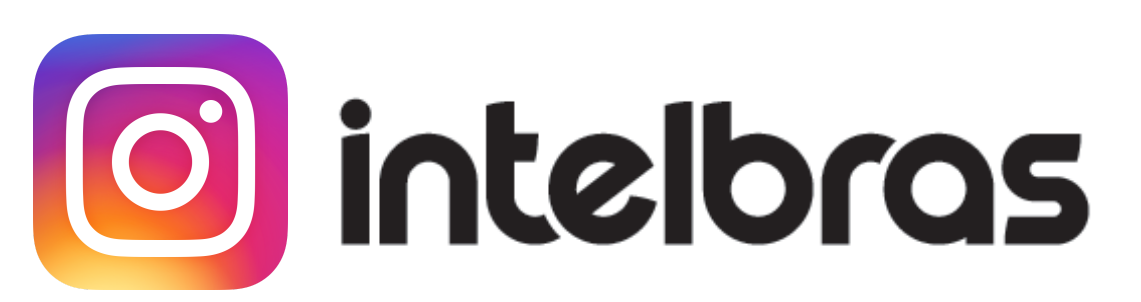

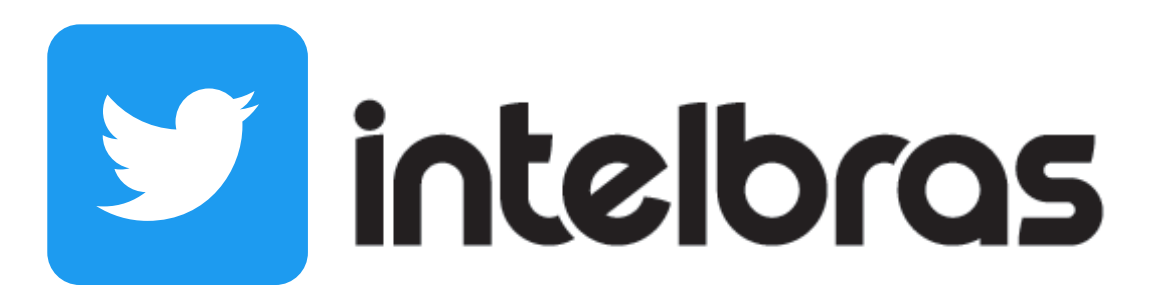

Suporte a clientes: <u>intelbras.com/pt-br/contato/suporte-tecnico/</u> Vídeo tutorial: <u>youtube.com/IntelbrasBR</u>

# 

### 

# O O O O

# inteloros

# <u>intelbras.com/pt-br/contato/suporte-tecnico/</u>